# Register your product and get support at www.philips.com/welcome

# PhotoFrame

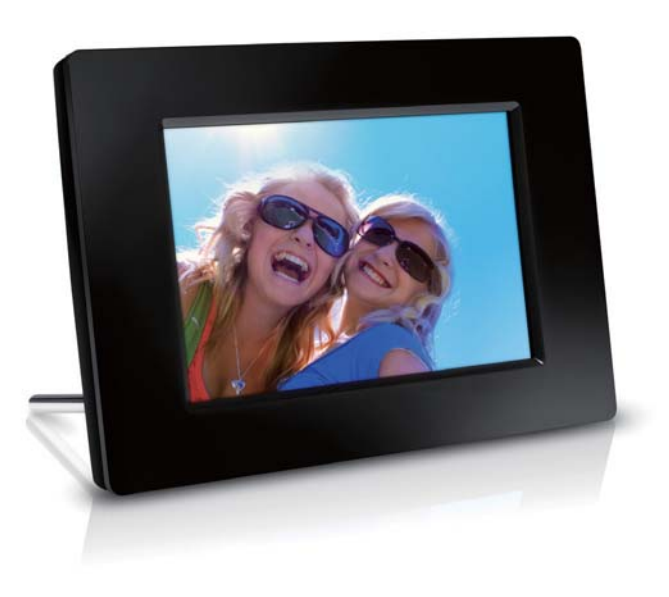

SPF1307

SPF1327

CS Příručka pro uživatele

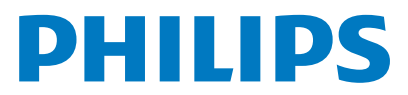

## Obsah

| 1 | Důležité informace                    | 2  |
|---|---------------------------------------|----|
|   | Bezpečnost                            | 2  |
|   | Bezpečnostní pokyny a údržba          | 2  |
|   | Oznámení                              | 2  |
|   | Dodržujte autorská práva              | 2  |
|   | Likvidace po skončení životnosti      | 2  |
|   | Informace pro zákazníky týkající se   |    |
|   | recyklace                             | 3  |
|   | Informace o ochraně životního         |    |
|   | prostředí                             | 3  |
|   | ,<br>North Europe Information         |    |
|   | (Nordic Countries)                    | 3  |
|   | Prohlášení o zakázaných látkách       | 3  |
|   |                                       | 5  |
| 2 | Váš fotorámeček PhotoFrame            | 4  |
|   | Přehled funkcí fotorámečku PhotoFrame | 4  |
|   | Úvod                                  | 5  |
|   | Obsah dodávky                         | 5  |
| 2 | Začínéma                              |    |
| 3 |                                       | 0  |
|   | Instalace podstavce                   | 6  |
|   |                                       | 6  |
|   | Zapnete fotoramecek PhotoFrame.       | /  |
|   | Vypnutí fotorámečku PhotoFrame        | /  |
|   | Přenos fotografií                     | 8  |
| 4 | Zobrazení fotografií                  | 10 |
|   | Správa prezentace a fotografií        | 10 |
|   | Nastavení frekvence prezentace        | 11 |
|   | Pořadí prezentace                     | 11 |
|   | Otáčení fotografie                    | 11 |
|   | Kopírování fotografií                 | 11 |
|   | Odstranění fotografie                 | 12 |
|   | Výběr fotografického efektu           | 12 |
|   | Výběr hodin/kalendáře                 | 12 |
|   | Zvětšení a posouvání fotografie       | 13 |
| _ |                                       |    |
| 5 | Prochazeni                            | 14 |
|   | Vytvoření alba/složky                 | 14 |
|   | Přejmenování alba                     | 15 |
|   | Výběr více fotografií                 | 15 |

| 6  | Hodiny a kalendář                      | 16 |
|----|----------------------------------------|----|
| 7  | Budík                                  | 17 |
| 8  | Rychlá nabídka                         | 18 |
| 9  | Nastavení                              | 19 |
|    | Výběr jazyka na obrazovce              | 19 |
|    | Nastavení jasu displeje                | 19 |
|    | Nastavení času a data                  | 19 |
|    | Automatické zapnutí/vypnutí displeje   | 20 |
|    | Hibernace rámečku PhotoFrame           | 21 |
|    | Nastavení automatické orientace snímku | 21 |
|    | Nastavení zvuku tlačítek               | 22 |
|    | Ochrana/Zrušení ochrany obsahu         |    |
|    | paměťové karty                         | 22 |
|    | Zapnutí/vypnutí ukázkového režimu      | 23 |
|    | Nastavení prezentace                   | 23 |
|    | Výběr efektu přechodu prezentace       | 23 |
|    | Výběr fotografie na pozadí             | 24 |
|    | Zobrazení fotografické koláže          | 24 |
|    | Zobrazení stavu fotorámečku PhotoFrame | 25 |
|    | Obnovení výchozího nastavení výrobce   | 25 |
|    | Formátování rámečku PhotoFrame         | 26 |
| 10 | Aktualizace fotorámečku                |    |
|    | PhotoFrame                             | 27 |
| 11 | Informace o výrobku                    | 28 |
| 12 | Nejčastější dotazy                     | 30 |
| 13 | Vysvětlivky                            | 31 |

#### Potřebujete pomoc?

Na stránkách www.philips.com/welcome najdete kompletní sadu nápomocných materiálů, například návod k použití, nejnovější aktualizace softwaru a odpovědi na nejčastější dotazy.

# 1 Důležité informace

## Bezpečnost

## Bezpečnostní pokyny a údržba

- Obrazovky se nikdy nedotýkejte tvrdým předmětem a dbejte na to, abyste ji nepromáčkli, neodřeli nebo do ní nenarazili. Mohlo by dojít k jejímu trvalému poškození.
- Pokud se výrobek nebude delší dobu používat, odpojte jej.
- Před čištěním obrazovky jej vypněte a vytáhněte napájecí kabel. K čištění obrazovky použijte měkký navlhčený hadřík. K čištění výrobku nikdy nepoužívejte líh, chemické čisticí prostředky nebo čisticí prostředky pro domácnost.
- Výrobek nikdy nevystavuje otevřenému ohni nebo jiným zdrojům tepla, včetně přímého slunce.
- Výrobek nikdy nevystavuje dešti nebo jinému působení vody. Do blízkosti výrobku nikdy neumísťujte nádoby s vodou, například vázy.
- Výrobek chraňte před pádem. Pokud by spadl, poškodí se.
- Ujistěte se, že instalujete a používáte služby nebo software pouze z důvěryhodných zdrojů, které neobsahují viry nebo škodlivý software.
- Výrobek je určen pouze pro použití v interiéru.
- Pro výrobek používejte pouze dodaný napájecí adaptér.

## Oznámení

CE

Výrobek vyhovuje zásadním požadavkům a dalším příslušným ustanovením směrnic 2006/95/EC (Nízké napětí) a 2004/108/EC (EMC).

## Dodržujte autorská práva

Be responsible Respect copyrights

Vytváření neoprávněných kopií materiálů, jejichž kopírování není povoleno, včetně počítačových programů, souborů, pořadů a zvukových nahrávek, může být porušením autorských práv a představovat trestný čin. Toto zařízení by se k těmto účelům nemělo používat.

## Likvidace po skončení životnosti

- Váš nový výrobek obsahuje materiály, které je možné recyklovat a znovu použít. Specializované firmy mohou váš výrobek recyklovat, zvýšit množství znovu použitelných materiálů a minimalizovat množství, které je nutno zlikvidovat.
- U svého prodejce Philips se informujte na místní předpisy týkající se likvidace vašeho starého monitoru.
- (Pro zákazníky z Kanady a USA) Při likvidaci starého výrobku postupujte podle místních a federálních předpisů.

Další informace o recyklaci získáte na www.eia. org (Iniciativa pro vzdělávání zákazníků).

# Informace pro zákazníky týkající se recyklace

Společnost Philips vytvořila technicky a ekonomicky reálné cíle umožňující optimalizaci dopadu výrobků, služeb a činností organizace na životní prostředí.

Počínaje návrhem, designem a fázemi výroby klade společnost Philips důraz na vytváření výrobků, které lze snadno recyklovat. Kdykoli je to možné, správa po ukončení životnosti se ve společnosti Philips týká především účasti v národních iniciativách zpětného odběru a programech recyklace, nejlépe ve spolupráci s konkurencí.

Mezi evropskými zeměmi (Nizozemskem, Belgií, Norskem, Švédskem a Dánskem) je v současné době spuštěn program recyklace.

Ve Spojených státech se společnost Philips Consumer Lifestyle North America finančně podílí na projektu recyklace elektroniky pro sdružení Electronic Industries Alliance (EIA) a na státních recyklačních iniciativách zaměřených na ukončení životnosti elektronických výrobků z domácností. Zavedení recyklačního programu navíc plánuje rada Northeast Recycling Council (NERC) – mezistátní nezisková organizace zaměřená na propagaci rozvoje recyklace. V pacifické oblasti na Tchajwanu lze o zpětný odběr výrobků požádat organizaci Environment Protection Administration (EPA), zabývající se správou recyklace IT produktů. Podrobnosti lze vyhledat na webových stránkách www.epa.gov.tw.

# Informace o ochraně životního prostředí

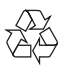

Výrobek je navržen a vyroben z vysoce kvalitního materiálu a součástí, které je možné recyklovat.

Je-li výrobek označen tímto symbolem přeškrtnuté popelnice, znamená to, že se na něj vztahuje směrnice EU 2002/96/EC:

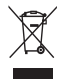

Nevyhazujte toto zařízení do běžného domácího odpadu. Informujte se o místních předpisech týkajících se odděleného sběru elektrických a elektronických výrobků. Správnou likvidací starého výrobku pomůžete předejít možným negativním dopadům na životní prostředí a zdraví lidí.

# North Europe Information (Nordic Countries)

#### VARNING:

FÖRSÄKRA DIG OM ATT HUVUDBRYTARE OCH UTTAG ÄR LÄTÅTKOMLIGA, NÄR DU STÄLLER DIN UTRUSTNING PÅPLATS. Placering/Ventilation

#### ADVARSEL:

SØRG VED PLACERINGEN FOR, AT NETLEDNINGENS STIK OG STIKKONTAKT ER NEMT TILGÆNGELIGE. Paikka/Ilmankierto

### VAROITUS:

SIJOITA LAITE SITEN, ETTÄ VERKKOJOHTO VOIDAAN TARVITTAESSA HELPOSTI IRROTTAA PISTORASIASTA. Plassering/Ventilasjon

### ADVARSEL:

NÅR DETTE UTSTYRET PLASSERES, MÅ DU PASSE PÅ AT KONTAKTENE FOR STØMTILFØRSEL ER LETTE Å NÅ.

## Prohlášení o zakázaných látkách

Tento výrobek splňuje požadavky směrnic RoHS. Symbol zařízení třídy II:

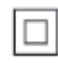

Tento symbol znamená, že daný výrobek je vybaven systémem dvojité izolace.

## 2 Váš fotorámeček PhotoFrame

Gratulujeme k nákupu a vítáme Vás mezi uživateli výrobků společnosti Philips! Chceteli využívat všech výhod podpory nabízené společností Philips, zaregistrujte svůj výrobek na stránkách www.philips.com/welcome.

## Přehled funkcí fotorámečku PhotoFrame

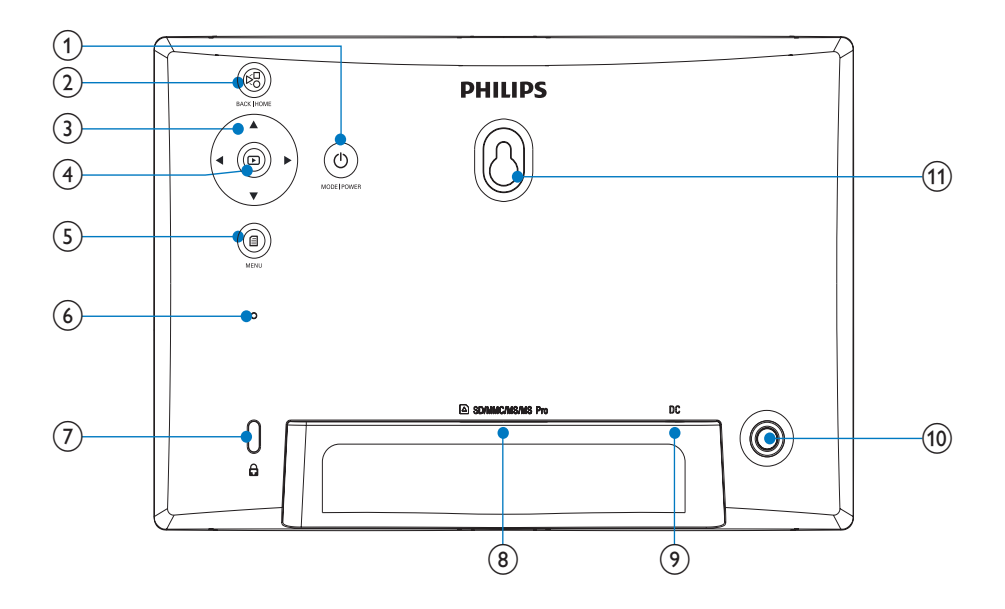

### 1 0

- Podržením fotorámeček PhotoFrame zapnete/vypnete
- Stisknutím přepnete režim: prezentace/hodiny/kalendář

### 2 8

• Stisknutím se vrátíte zpět

 Podržením přejdete na domovskou obrazovku

### ③ ▲/▼/∢/►

 Stisknutím vyberete možnost nahoře/ dole/vpravo/vlevo

### (4) 🗅

- Stisknutím spustíte/pozastavíte přehrávání prezentace
- Stisknutím potvrdíte výběr
- (5)
  - Stisknutím otevřete/zavřete nabídku
- 6 Bzučák
- 7 Zámek Kensington A
- 8 SD/MMC/MS/MS Pro
  - Slot pro kartu SD/MMC/MS/MS Pro
- 9 DC
  - Konektor k připojení napájecího adaptéru
- (1) Otvor pro podstavec
- (1) Otvor pro montáž na stěnu

## Úvod

Digitální fotorámeček Philips PhotoFrame umožňuje zobrazení fotografií ve formátu JPEG ve vysoké kvalitě přímo z paměťových karet.

## Obsah dodávky

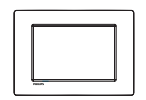

• Digitální fotorámeček Philips PhotoFrame

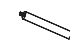

• Stojan

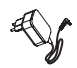

Napájecí adaptér

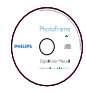

 CD-ROM, s digitálním uživatelským manuálem

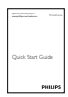

• Stručný návod k rychlému použití

# 3 Začínáme

#### Výstraha

 Ovládací prvky používejte pouze podle popisu uvedeného v této příručce.

Vždy dodržujte správné pořadí pokynů uvedených v této kapitole. Jestliže se obrátíte na společnost Philips, budete požádání o číslo modelu a sériové číslo vašeho přístroje. Číslo modelu a sériové číslo se nacházejí na zadní straně vašeho přístroje. Napište si čísla sem: Model No. (číslo modelu)

Serial No. (sériové číslo)

## Instalace podstavce

Chcete-li fotorámeček PhotoFrame umístit na rovnou plochu, připevněte na jeho zadní stranu přiložený podstavec.

 Podstavec zasuňte do otvoru ve fotorámečku PhotoFrame.

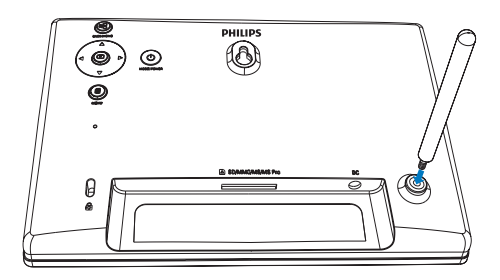

2 Podstavec pevně zašroubujte do otvoru pro podstavec.

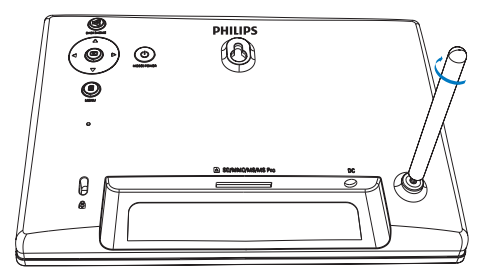

## Připojení napájení

#### Poznámka

- Při umístění fotorámečku PhotoFrame si ověřte, zda je napájecí konektor a zásuvka snadno přístupná.
- Do konektoru DC fotorámečku PhotoFrame zapojte napájecí kabel.

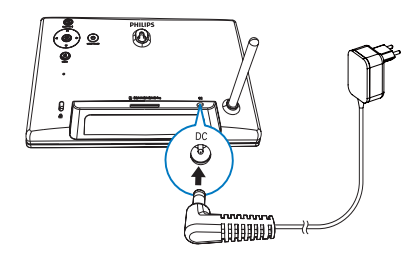

2 Napájecí kabel zapojte do zásuvky zdroje napájení.

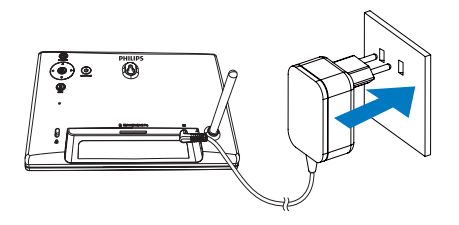

→ Za několik sekund se fotorámeček PhotoFrame automaticky zapne.

## Zapněte fotorámeček PhotoFrame.

- Poznámka
- Po připojení rámečku PhotoFrame ke zdroji napájení se fotorámeček PhotoFrame automaticky zapne.
- Pokud je fotorámeček PhotoFrame vypnut a připojen ke zdroji napájení, můžete jej zapnout podržením tlačítka Φ.
  - O několik sekund později se zobrazí domovská obrazovka.

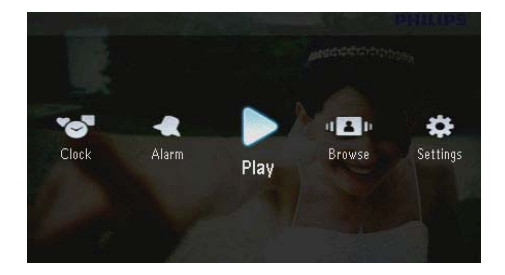

### Při prvním zapnutí rámečku PhotoFrame:

 Na displeji se zobrazí výzva k volbě jazyka.

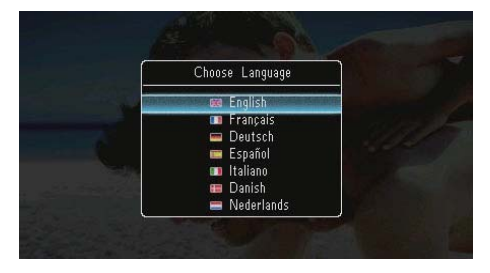

Vyberte jazyk a potvrďte jej tlačítkem D.

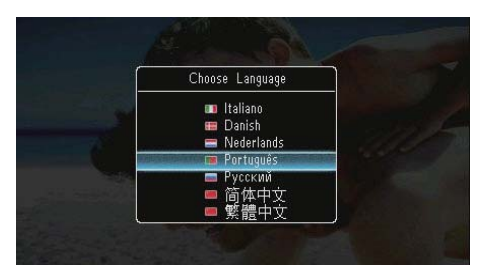

Na displeji se zobrazí výzva k nastavení času a data.

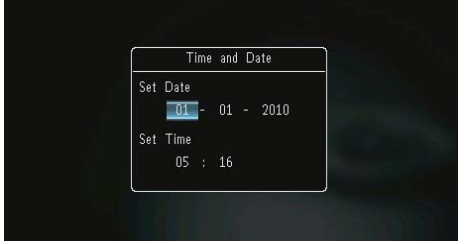

Stisknutím tlačítek ▲/▼/◀/▶ nastavte čas a datum a údaje potvrďte tlačítkem ᡅ.

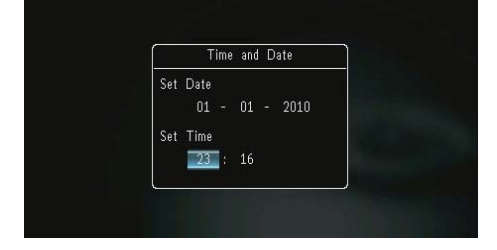

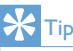

 Je-li fotorámeček PhotoFrame odpojen od zdroje napájení na dlouhou dobu, bude třeba po zapnutí fotorámečku PhotoFrame nastavit čas a datum znovu.

## Vypnutí fotorámečku PhotoFrame

#### Poznámka

- Fotorámeček PhotoFrame lze vypnout pouze po dokončení všech operací kopírování a ukládání.
- Chcete-li fotorámeček PhotoFrame vypnout, stiskněte tlačítko () a přidržte je asi 2 sekundy.

## Přenos fotografií

#### Výstraha

 Když přenášíte soubory na paměťové zařízení nebo z něj, nevyjímejte jej z fotorámečku PhotoFrame.

Můžete přehrávat fotografie ve formátu JPEG na jednom z následujících paměťových zařízení připojených k fotorámečku PhotoFrame:

- Secure Digital (SD)
- Secure Digital High Capacity (SDHC)
- Multimedia Card (MMC)
- Multimedia Card Plus (MMC+)
- Memory Stick (MS)

1

• Memory Stick Pro (MS Pro, s adaptérem)

Zasuňte paměťové zařízení do slotu.

Nezaručujeme však funkčnost všech typů mediálních paměťových zařízení.

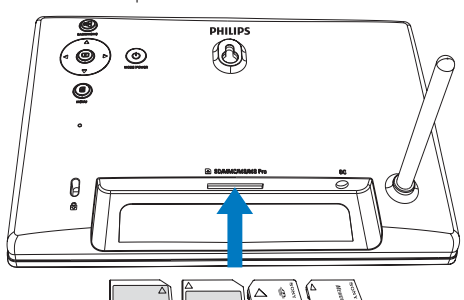

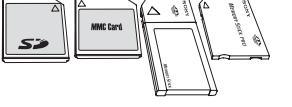

→ Zobrazí se nabídka možností.

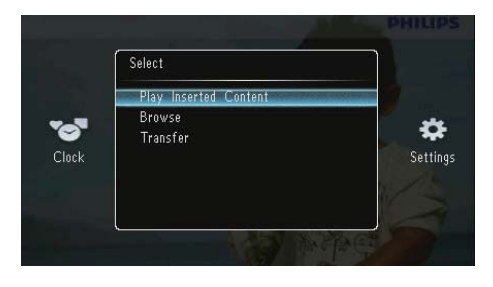

[Play Inserted Content]: Přehrávání fotografií na paměťovém zařízení

[Browse]: Procházení fotografií na paměťovém zařízení

**[Transfer]**: Přenos fotografií na paměťovém zařízení do fotorámečku PhotoFrame

2 Vyberte možnost **[Transfer]** a stisknutím tlačítka 🖸 ji potvrďte.

→ Zobrazí se zpráva s potvrzením.

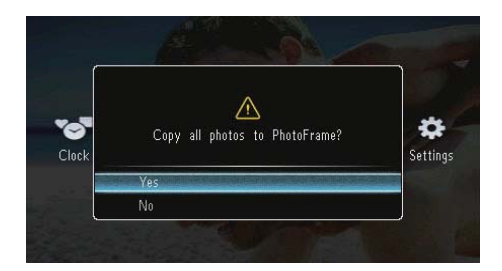

#### Chcete-li vybrat všechny fotografie:

- Vyberte možnost [Yes] a stisknutím tlačítka
   ji potvrďte.
- 2 Vyberte album ve fotorámečku PhotoFrame, kam chcete fotografie uložit, a poté výběr potvrďte stisknutím tlačítka D.

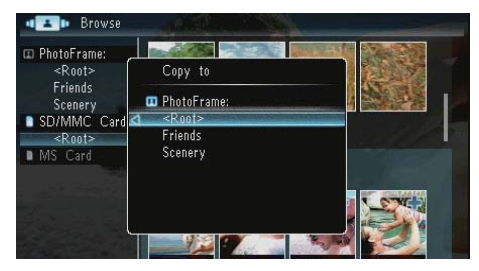

#### Chcete-li vybrat jen některé fotografie:

- Vyberte možnost [No] a stisknutím tlačítka
   ji potvrďte.
- 2 Vyberte album a stiskněte tlačítko 🗅.
- 3 Stisknutím tlačítek ▲ / ▼ / ◄ / ▶ a poté tlačítka 
   D vyberte/zrušte výběr fotografie.

8

CS

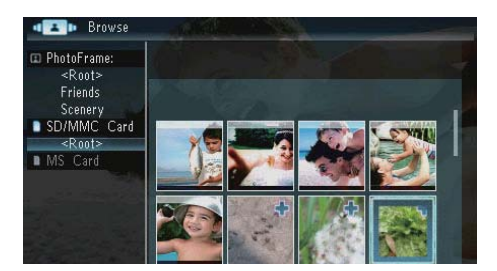

- **4** Stisknutím tlačítka 🛙 pokračujte v přenosu.
- 5 Vyberte album ve fotorámečku PhotoFrame, kam chcete fotografie uložit, a poté výběr potvrďte stisknutím tlačítka 🗈.
- Chcete-li paměťové zařízení vyjmout, vytáhněte jej.

# 4 Zobrazení fotografií

1 Na domovské obrazovce vyberte možnost [Play] a stisknutím tlačítka 🖸 ji potvrďte.

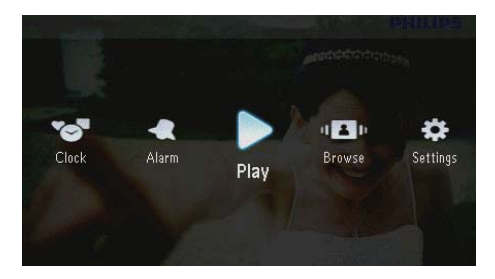

➡ Fotografie se zobrazí v režimu prezentace.

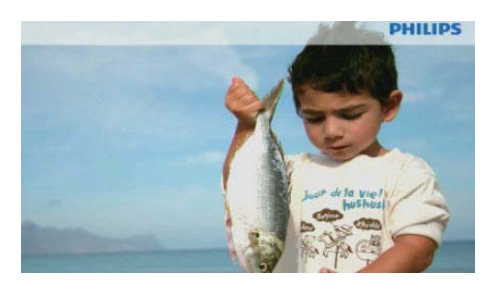

- V režimu prezentace lze stisknutím tlačítek
   zobrazit další/předchozí fotografii.
- Stisknutím tlačítka Φ je možné přepínat režimy mezi prezentací, hodinami a kalendářem.

## Správa prezentace a fotografií

Pomocí následujících kroků můžete provádět správu fotografie v prezentaci nebo nastavení prezentace: 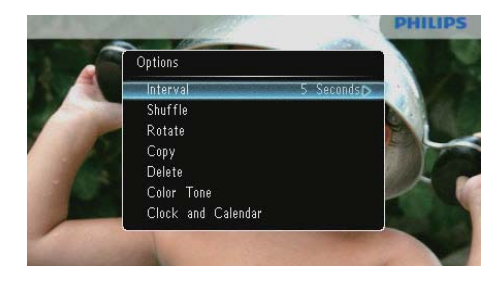

- 2 Vyberte možnost a poté ji potvrďte stisknutím tlačítka 🖸.
  - [Interval]: Nastavení frekvence prezentace
  - [Shuffle]: Zapnutí/vypnutí náhodného zobrazování fotografií
  - [Rotate]:Výběr úhlu pro otočení fotografie
  - [Copy]: Kopírování fotografie do jiného alba
  - [Delete]: Odstranění fotografie
  - [Color Tone]: Výběr barvy pro fotografii
  - [Clock and Calendar]: Výběr šablony hodin/kalendáře nebo její vypnutí
  - [Zoom and Pan]: Stisknutím tlačítek
     ▲/▼ můžete fotografii zvětšit nebo zmenšit
- Chcete-li nabídku opustit, stiskněte opět tlačítko a.

### Nastavení frekvence prezentace

- 1 Vyberte možnost [Interval] a stiskněte tlačítko 🗈.
- 2 Vyberte interval a poté jej potvrďte stisknutím tlačítka 🖾.

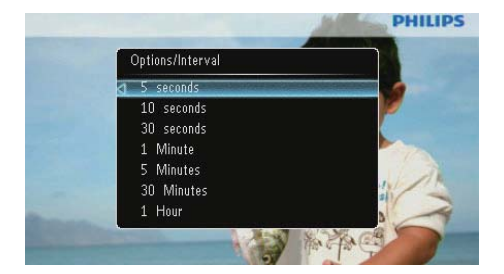

## Pořadí prezentace

Prezentaci lze zobrazit v pořadí nebo náhodně.

- 1 Vyberte možnost [Shuffle] a stiskněte tlačítko 🗈.
- 2 Vyberte možnost a poté ji potvrďte stisknutím tlačítka 🖾.

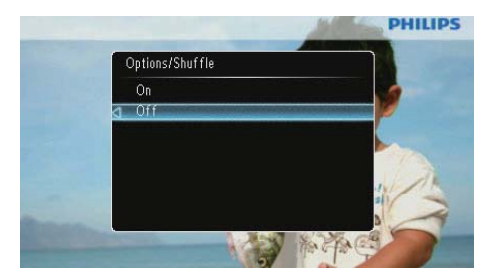

- [On]: Náhodné přehrávání
- [Off]: Postupné přehrávání

## Otáčení fotografie

- 1 Vyberte možnost [Rotate] a stiskněte tlačítko 🗈.
- 2 Stisknutím tlačítek ▲/▼ vyberte orientaci a poté stiskněte tlačítko ⊡.

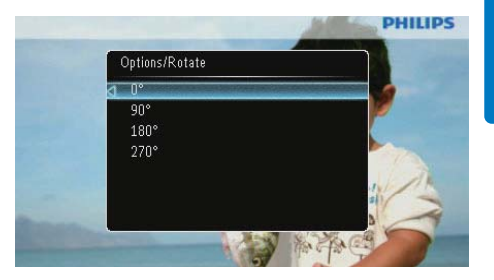

## Kopírování fotografií

## Výstraha

- Nikdy nevyjímejte paměťové zařízení dříve, než je kopírování nebo odstraňování dokončeno.
- 1 Vyberte možnost [Copy] a stiskněte tlačítko 🗈.
- 2 Vyberte zařízení, na které chcete fotografii uložit, a stiskněte tlačítko ₪.

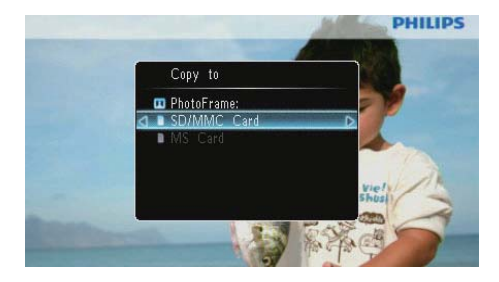

3 Vyberte album, kam chcete fotografii uložit, a stiskněte tlačítko 🗈.

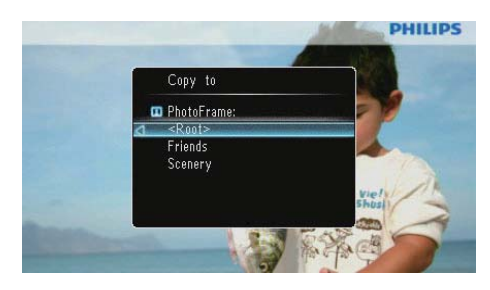

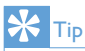

 Pokud není k uložení dalších snímků dostatek paměti, zobrazí se chybová zpráva.

## Odstranění fotografie

### Výstraha

- Nikdy nevyjímejte paměťové zařízení dříve, než je kopírování nebo odstraňování dokončeno.
- 1 Vyberte možnost [Delete] a stiskněte tlačítko 🗈.

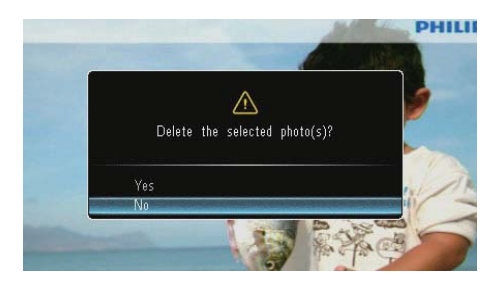

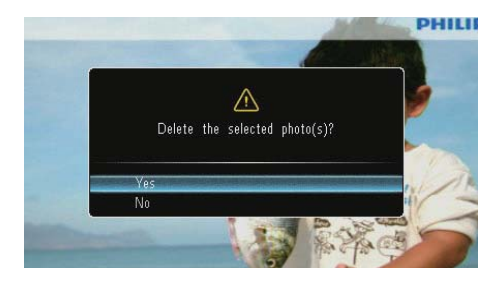

### Výběr fotografického efektu

- 1 Vyberte možnost [Color Tone] a stiskněte tlačítko 🖾.
- 2 Vyberte možnost a stiskněte tlačítko 🖾.

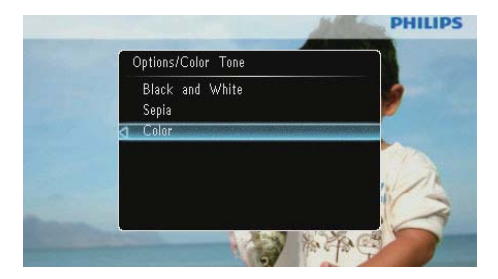

### Výběr hodin/kalendáře

Máte možnost vybrat hodiny nebo kalendář pro zobrazení v prezentaci.

- 1 Vyberte možnost [Clock and Calendar] a stiskněte tlačítko 🗈.
- 2 Vyberte možnost a stiskněte tlačítko 🖾.

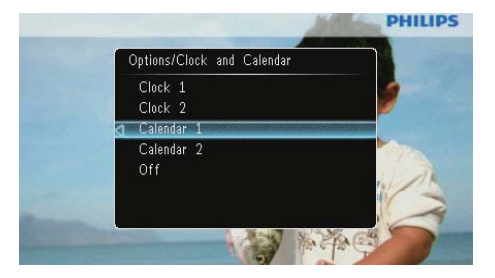

 Chcete-li hodiny nebo kalendář skrýt, vyberte možnost [Off] a stiskněte tlačítko D.

## Zvětšení a posouvání fotografie

1 Vyberte možnost [Zoom and Pan] a stiskněte tlačítko 🖾.

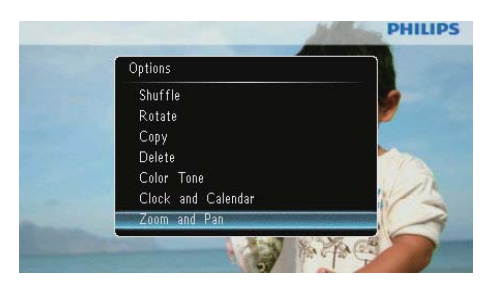

- 2 Stisknutím tlačítka ▲ zvětšete fotografii a stiskněte tlačítko ᡅ.
  - Stisknutím tlačítka ▼ zmenšete fotografii a stisknutím tlačítka volbu potvrďte.
- 3 Chcete-li fotografii posouvat, stiskněte tlačítka ▲/▼/◄/►.
- Prezentaci obnovíte opakovaným stisknutím tlačítka <sup>≰</sup>8.

## ⊁ Тір

 Funkci zvětšení a posouvání lze použít pouze u fotografií o rozměrech nad 432 x 234 pixelů.

# 5 Procházení

Alba a fotografie je možné procházet a spravovat.

1 Vyberte možnost [Browse] a stiskněte tlačítko 🗈.

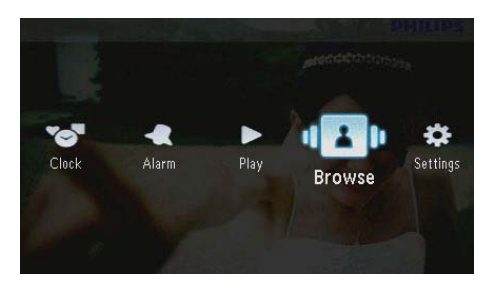

→ Zobrazí se režim alba.

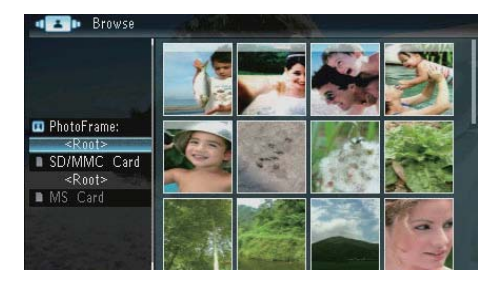

#### Nabídka Album:

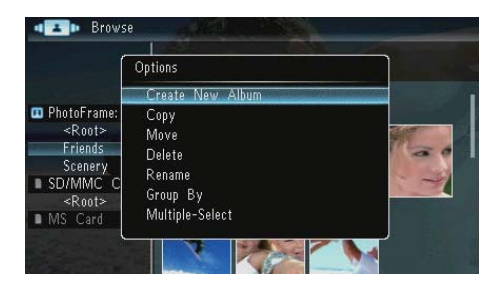

 [Create New Album]: Pokud je vybrána složka na paměťové kartě, zobrazí se zde namísto toho možnost [Create New Folder].

- Р [Сору]
- [Move]
- [Delete]
- [Rename]
- [Group By]
- [Multiple-Select]

#### Nabídka Photo:

- 1 Vyberte album a stiskněte tlačítko 4.
- - → ∠obrazi se nabidka fotografie.

| ſ             | Options         | Unite- |
|---------------|-----------------|--------|
|               | Сору            | D      |
|               | Move            |        |
| 🚥 PhotoFrame  | Delete          | 64     |
| <root></root> | Rotate          |        |
| ENG           | Color Tone      |        |
| Boots         | Group By        |        |
| MS Card       | Multiple-Select |        |
| - IND Card    |                 |        |

- [Copy]
- [Move]
- [Delete]
- [Rotate]
- [Color Tone]
- [Group By]
- [Multiple-Select]

## Vytvoření alba/složky

Vyberte možnost [Create New Album]
 / [Create New Folder] a poté stiskněte tlačítko D.

| Í           | Options                                                         | Ì |
|-------------|-----------------------------------------------------------------|---|
|             | Create New Album                                                |   |
| PhotoFrame: | Copy<br>Move<br>Delete<br>Rename<br>Group By<br>Multiple-Select |   |

→ Zobrazí se klávesnice.

| Crea  | Create New Album |     |   |   |   |   |   |   |    |        |
|-------|------------------|-----|---|---|---|---|---|---|----|--------|
| Plea  | se in            | put |   |   |   |   |   |   |    |        |
|       |                  | Fam | i |   |   |   |   |   |    |        |
| 1     | 2                | 3   | 4 | 5 | 6 | 7 | 8 | 9 | 0  | Delete |
| а     | b                | C   | d | e | f | 9 | h | i | 1  | -      |
| j     | k                |     | m | n | 0 | p | q | r | •  | Entor  |
| s     | t                | U   | ٧ | W | Х | у | Z | , |    | Litter |
| Space |                  |     |   |   |   |   |   | a | IA | Cancel |

- 2 Chcete-li zadat název (až 31 znaků), vyberte písmeno nebo číslici a stiskněte tlačítko D.
  - Mezi velkými a malými písmeny lze přepínat výběrem možnosti [a/A] na zobrazené klávesnici a poté stisknutím tlačítka D.
- 3 Když je název úplný, vyberte možnost [Zadat]. Poté výběr potvrďte stisknutím tlačítka D.

## Přejmenování alba

1 Vyberte možnost [Rename] a stiskněte tlačítko 🗈.

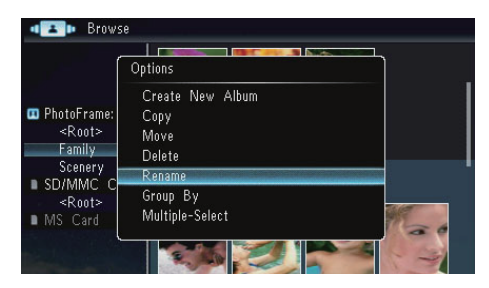

→ Zobrazí se klávesnice.

| Rename |       | 1   |       |   | 1 | A.S. |   | 1 | AL. |        |
|--------|-------|-----|-------|---|---|------|---|---|-----|--------|
| Plea   | se in | put |       |   |   |      |   |   |     |        |
| Fam    |       | Fam | ily   |   |   |      |   |   |     |        |
| 1      | 2     | 3   | 4     | 5 | 6 | 7    | 8 | 9 | 0   | Delete |
| Α      | В     | С   | D     | E | F | G    | Η |   | !   | -      |
|        | K     | L   | M     | Ν | 0 | Ρ    | Q | R |     | Enter  |
| S      | Т     | U   | V     | W | X | γ    | Ζ | , |     | Enter  |
|        |       |     | Snace |   |   |      |   | a | A   | Cancel |

- 2 Chcete-li zadat název (až 31 znaků), vyberte písmeno nebo číslici a stiskněte tlačítko 🕰.
  - Mezi velkými a malými písmeny lze přepínat výběrem možnosti [a/A] na zobrazené klávesnici a poté stisknutím tlačítka (D).
- 3 Když je název úplný, vyberte možnost [Zadat]. Poté výběr potvrďte stisknutím tlačítka D.

## Výběr více fotografií

Pro úpravy je možné vybrat více fotografií současně.

1 Vyberte možnost [Multiple-Select] a stiskněte tlačítko 🖸.

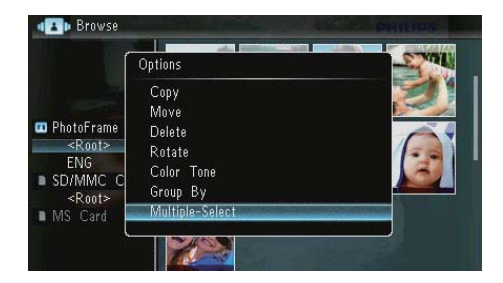

- 2 Stisknutím tlačítek ▲/▼/∢/► a poté ID můžete fotografie vybrat/zrušit jejich výběr.
- 3 Stiskněte tlačítko 🖪.
  - → Zobrazí se nabídka možností.

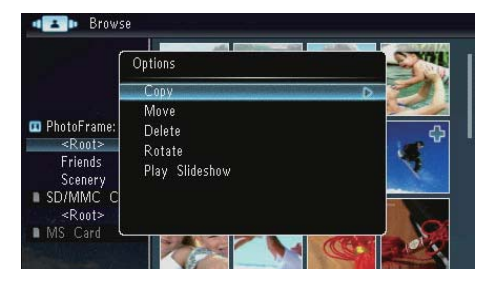

- [Copy]
- [Move]
- [Delete]
- [Rotate]
- [Play Slideshow]

# 6 Hodiny a kalendář

Máte možnost vybrat hodiny nebo kalendář pro zobrazení v prezentaci.

1 Vyberte možnost [Clock] a stiskněte tlačítko 🖸.

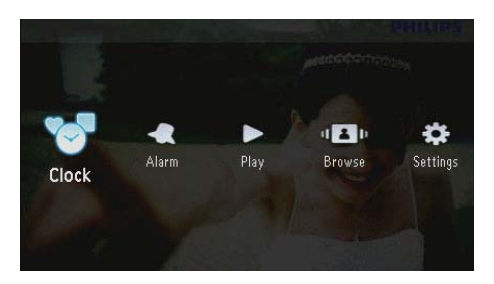

2 Vyberte možnost [Clock] / [Calendar] a poté stiskněte tlačítko 🖪.

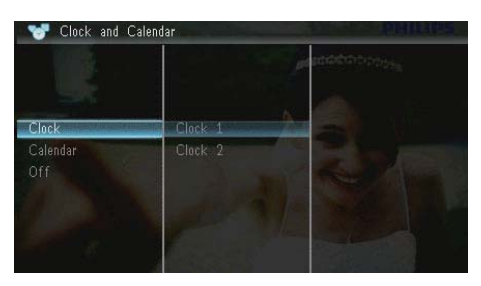

- Chcete-li hodiny nebo kalendář skrýt, vyberte možnost [Off] a potvrďte ji stisknutím tlačítka D.
- 3 Vyberte možnost a poté ji potvrďte stisknutím tlačítka 🗈.

# 7 Budík

1 Vyberte možnost [Alarm] a stiskněte tlačítko 🖸.

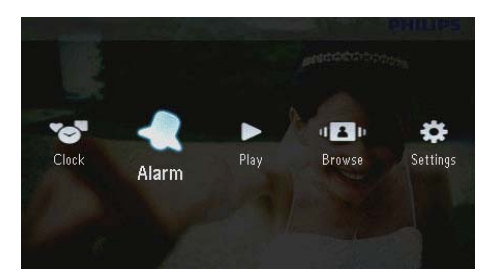

2 Vyberte budík a stiskněte tlačítko 🕰

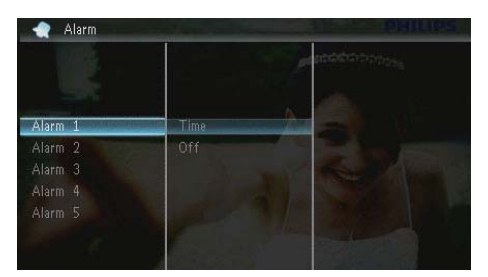

- 3 Vyberte možnost **[Time]** a stiskněte tlačítko **D**.
  - Chcete-li budík zrušit, vyberte možnost [Off]a stiskněte tlačítko D.
- 4 Stisknutím tlačítek ▲/▼/∢/► nastavte čas a poté stiskněte tlačítko ☑.

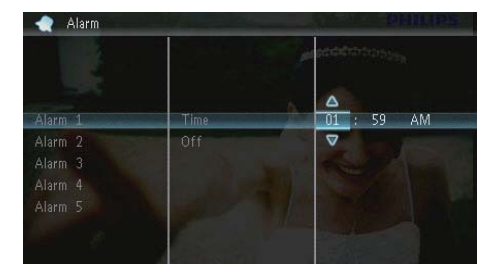

 Během zvonění budíku jej můžete zastavit stisknutím libovolného tlačítka.

# 8 Rychlá nabídka

V rychlé nabídce lze nastavit jas displeje a zobrazit stav fotorámečku PhotoFrame.

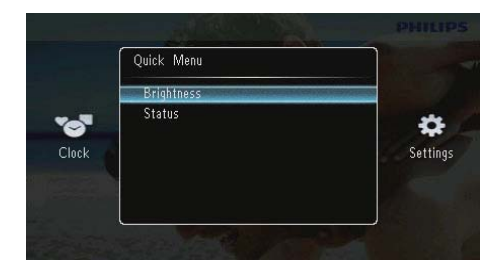

- 2 Vyberte možnost a poté ji potvrďte stisknutím tlačítka 🖸.
  - [Status]: Zobrazení informací o fotorámečku PhotoFrame
  - [Brightness]: Stisknutím tlačítek ▲/▼ nastavte jas a poté stiskněte tlačítko
     ▶.

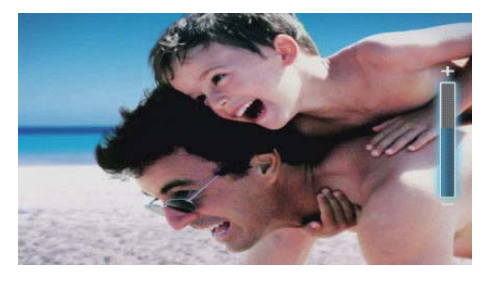

 Rychlou nabídku opustíte dalším stisknutím tlačítka a.

# 9 Nastavení

## Výběr jazyka na obrazovce

1 Vyberte možnost [Settings] a stiskněte tlačítko 🗈.

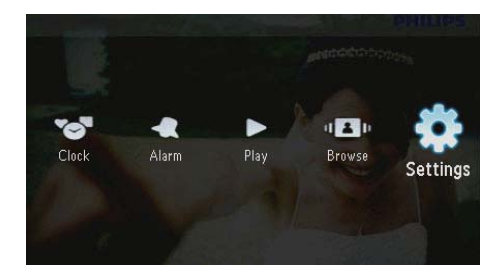

2 Vyberte možnost [Languages] a stiskněte tlačítko 🗈.

| 💠 Settings    |          | PHILIPS |
|---------------|----------|---------|
|               |          |         |
| Languages     | English  |         |
|               | Français |         |
| Time and Date |          |         |
|               | Español  |         |
|               | Italiano |         |
|               | Danish   |         |

3 Vyberte jazyk a stiskněte tlačítko 🗈.

## Nastavení jasu displeje

1 Vyberte možnost [Settings] a stiskněte tlačítko 🗈.

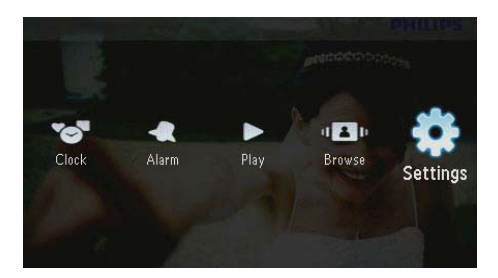

2 Vyberte možnost [Brightness] a stiskněte tlačítko ₪.

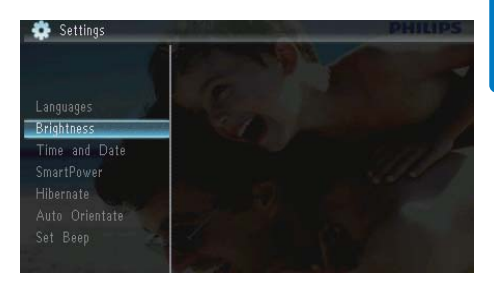

3 Stisknutím tlačítek ▲/▼ upravte úroveň jasu a poté stiskněte tlačítko ₪.

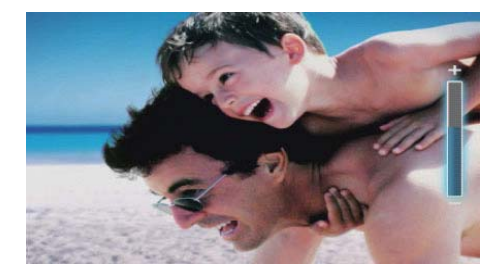

## Nastavení času a data

1 Vyberte možnost [Settings] a stiskněte tlačítko 🗈.

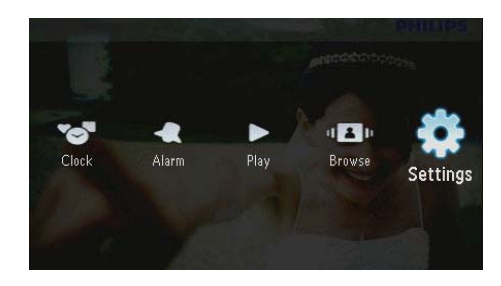

- 2 Vyberte možnost **[Time and Date]** a stiskněte tlačítko **D**.
- 3 Vyberte možnosti [Set Time] / [Set Date] / [Set Time Format] / [Set Date Format] a poté stiskněte tlačítko D.

|                         |                 | and the test of the second second sec |
|-------------------------|-----------------|----------------------------------------------------------------------------------------------------|
| Languages<br>Brightness |                 |                                                                                                    |
| Time and Date           | Set Time        | 08 : 28 AM                                                                                                    |
| SmartPower              | Set Date        | Sector And                                                                                                    |
| Hibernate               |                 |                                                                                                    |
|                         | Set Date Format |                                                                                                    |
|                         |                 |                                                                                                    |
| Memory Card             |                 |                                                                                                    |

4 Stisknutím tlačítek ▲/▼/◀/► nastavte čas a datum nebo vyberte formát a stiskněte tlačítko ☑.

|                         |                 | acceleration and a second second second second second second second second second second second second second s |
|-------------------------|-----------------|----------------------------------------------------------------------------------------------------|
| Languages<br>Brightness |                 |                                                                                                    |
| Time and Date           | Set Time        | 08 : <u>26</u> AM                                                                                               |
| SmartPower              | Set Date        |                                                                                                    |
|                         | Set Time Format |                                                                                                    |
|                         | Set Date Format |                                                                                                    |

# Automatické zapnutí/vypnutí displeje

Díky funkci SmartPower je možné fotorámeček PhotoFrame nakonfigurovat tak, aby v určeném čase automaticky zapínal a vypínal displej.

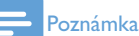

 Před nastavením funkce automatického zapnutí/vypnutí se ujistěte, že jste ve fotorárnečku PhotoFrame správně nastavili aktuální čas. 1 Vyberte možnost [Settings] a stiskněte tlačítko 🗈.

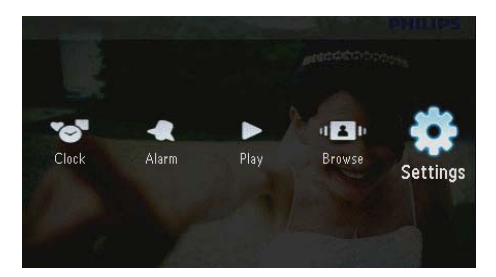

- 2 Vyberte možnost [SmartPower] a stiskněte tlačítko ₪.
- 3 Vyberte možnost [Timer] a stiskněte tlačítko 🗈.
  - Chcete-li funkci automatického zapnutí/vypnutí zakázat, vyberte možnost [Off] a poté stiskněte tlačítko D.

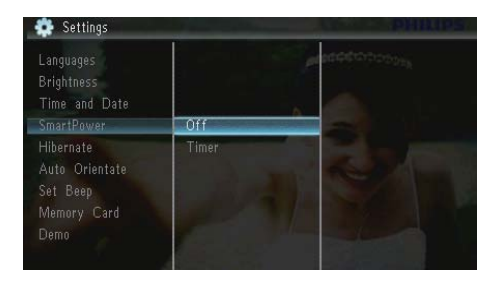

4 Vyberte možnost [Set on Timer] / [Set off Timer] a poté stiskněte tlačítko 🗈.

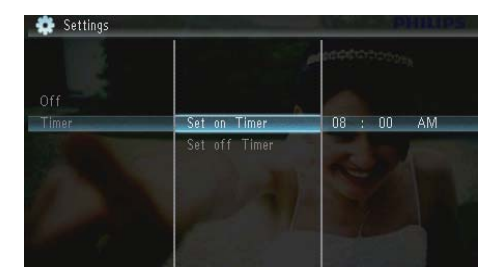

5 Stisknutím tlačítek ▲/▼/∢/► nastavte čas a stiskněte tlačítko ⊡.

20 CS

## Hibernace rámečku PhotoFrame

1 Vyberte možnost **[Settings]** a stiskněte tlačítko 🗈.

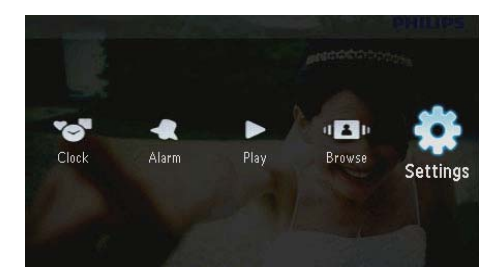

- 2 Vyberte možnost [Hibernate] a stiskněte tlačítko 🖻.
- 3 Vyberte možnost a stiskněte tlačítko ☑.
   → Po uplynutí vybraného intervalu přejde fotorámeček PhotoFrame do režimu hibernace.
  - Chcete-li funkci hibernace vypnout, vyberte možnost [Never] a stiskněte tlačítko D.

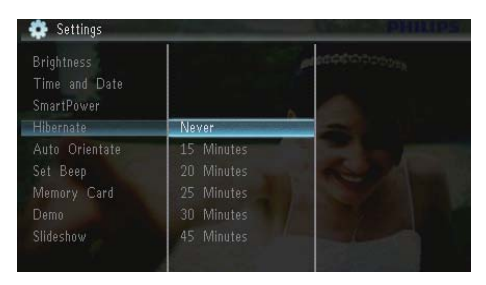

• Chcete-li "probudit" fotorámeček PhotoFrame z hibernace, podržte tlačítko ひ.

# Nastavení automatické orientace snímku

Podle vodorovného/svislého umístění fotorámečku PhotoFrame lze fotografie zobrazit ve správné orientaci. 1 Vyberte možnost [Settings] a stiskněte tlačítko 🗈.

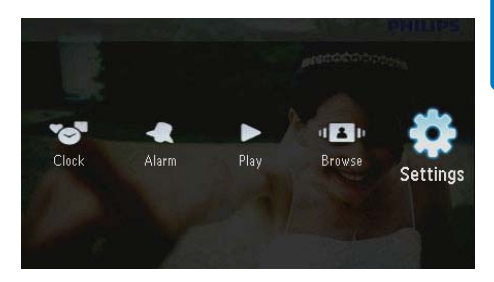

2 Vyberte možnost [Auto Orientate (Portrait/Landscape)] a stiskněte tlačítko D.

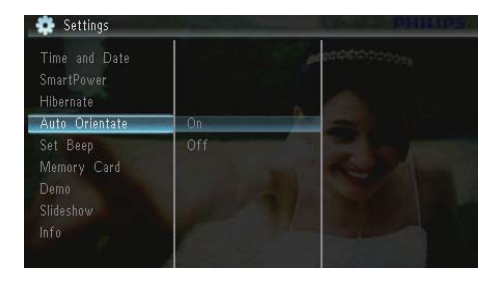

- 3 Vyberte možnost [On] a stiskněte tlačítko ₪.
  - Chcete-li funkci automatické orientace snímku deaktivovat, vyberte možnost [Off] a poté stiskněte tlačítko D.

## Nastavení zvuku tlačítek

1 Vyberte možnost **[Settings]** a stiskněte tlačítko 🗈.

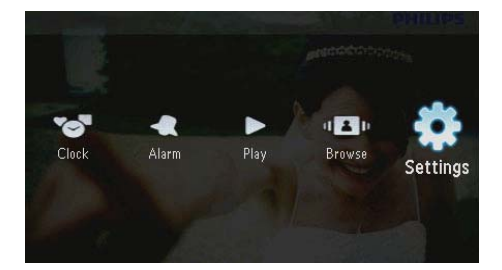

2 Vyberte možnost **[Set Beep]** a stiskněte tlačítko 🗈.

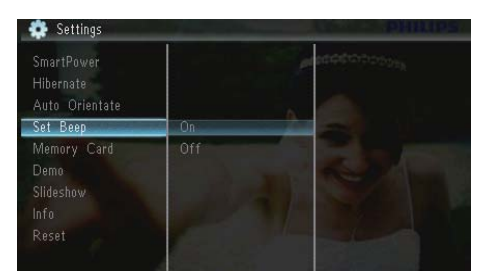

- Pokud chcete zvuk tlačítek zapnout, vyberte možnost [On] a stiskněte tlačítko D.
  - Chcete-li zvuk tlačítek vypnout, vyberte možnost [Off] a poté stiskněte tlačítko ID.

# Ochrana/Zrušení ochrany obsahu paměťové karty

Na paměťovém zařízení dostupném ve fotorámečku PhotoFrame lze povolit funkci odstranění dat. Chcete-li zabránit odstranění fotografií na paměťovém zařízení, můžete funkci odstranění zakázat. 1 Vyberte možnost [Settings] a stiskněte tlačítko 🗈.

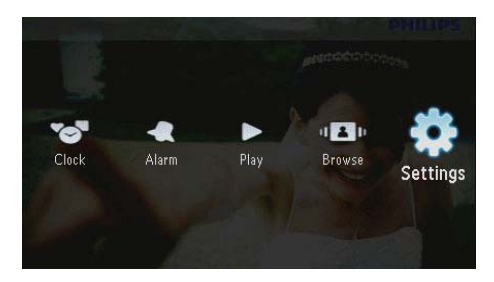

2 Vyberte možnost [Memory Card] a stiskněte tlačítko 🖾.

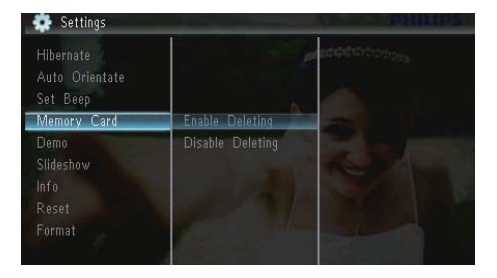

- 3 Chcete-li funkci odstranění zakázat, vyberte možnost [Disable Deleting] a stiskněte tlačítko ID.
  - Jestliže funkci odstranění chcete povolit, vyberte možnost [Enable Deleting] a stiskněte tlačítko D.

# Zapnutí/vypnutí ukázkového režimu

1 Vyberte možnost [Settings] a stiskněte tlačítko 🗈.

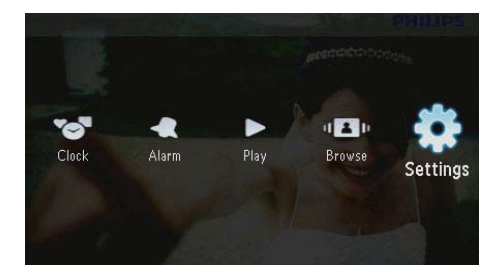

2 Vyberte možnost [Demo] a stiskněte tlačítko 🗈.

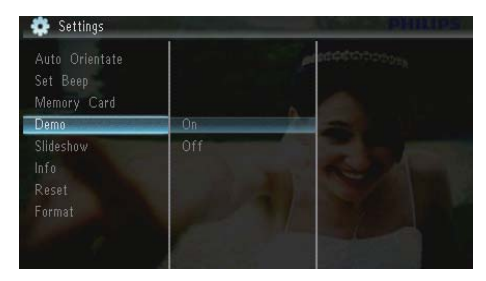

- Chcete-li ukázkovou prezentaci povolit, vyberte možnost [On] a stiskněte tlačítko
   D.
  - Pokud je režim ukázky zapnut (ON), začne fotorámeček PhotoFrame po připojení ke zdroji napájení automaticky přehrávat ukázkovou prezentaci.
- Chcete-li ukázkovou prezentaci při zapnutí zakázat, vyberte možnost [Off] a stiskněte tlačítko D.

## Nastavení prezentace

## Výběr efektu přechodu prezentace

1 Vyberte možnost [Settings] a stiskněte tlačítko 🗈.

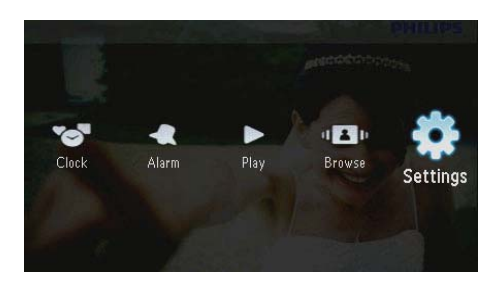

- 2 Vyberte možnost **[Slideshow]** a stiskněte tlačítko **D**.
- 3 Vyberte možnost [Transition Effect] a stiskněte tlačítko 🗈.

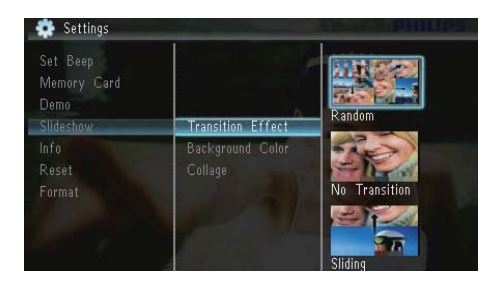

Vyberte možnost a stiskněte tlačítko 🗈.

4

## Výběr fotografie na pozadí

1 Vyberte možnost **[Settings]** a stiskněte tlačítko 🗈.

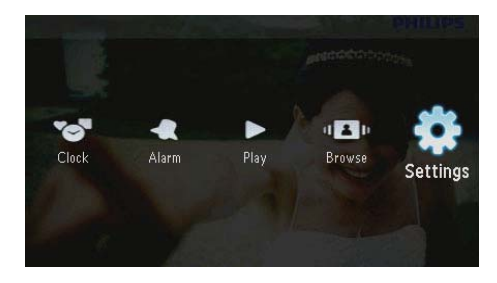

- 2 Vyberte možnost [Slideshow] a stiskněte tlačítko 🗈.
- 3 Vyberte možnost [Background Color] a stiskněte tlačítko 🗈.

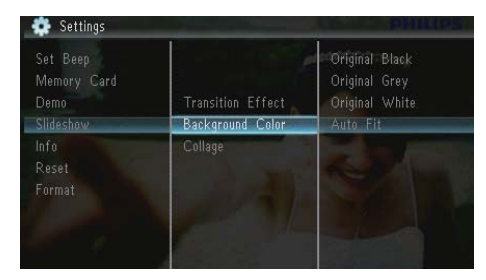

- Vyberte možnost a stiskněte tlačítko 🗈.
  - Pokud vyberete barvu pozadí, fotografie se ve fotorámečku PhotoFrame zobrazí s barevným pozadím.

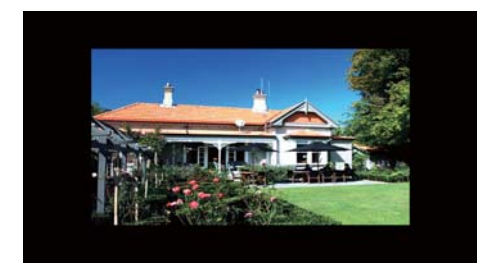

→ Pokud vyberete možnost [Auto Fit], fotorámeček PhotoFrame roztáhne fotografii tak, aby vyplnila plochu obrazovky, ale obraz bude zkreslený.

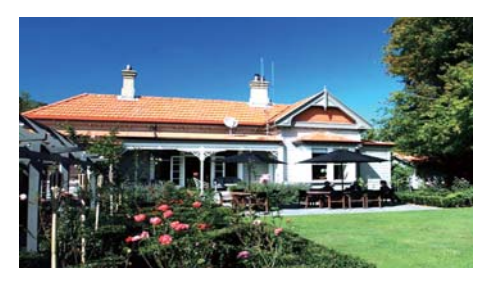

→ Pokud vyberete možnost [RadiantColor], na okrajích fotografie, která je menší než celá obrazovka, fotorámeček PhotoFrame roztáhne barvu tak, aby vyplnila zbylou plochu obrazovky bez černých pruhů nebo zkreslení poměru stran.

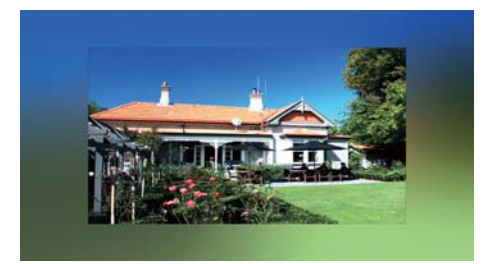

## Zobrazení fotografické koláže

1 Vyberte možnost [Settings] a stiskněte tlačítko 🗈.

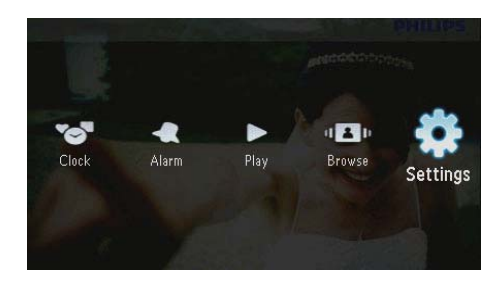

2 Vyberte možnost [Slideshow] a stiskněte tlačítko 🗈.

4

3 Vyberte možnost [Collage] a stiskněte tlačítko 🗈.

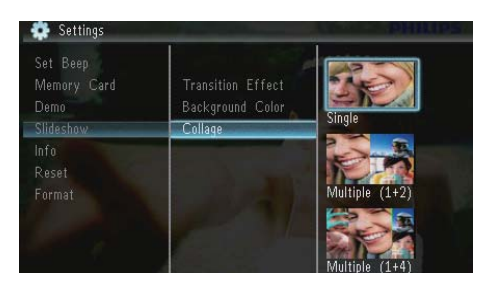

- - Chcete-li funkci koláže deaktivovat, vyberte možnost [Single] a stiskněte tlačítko D.

## Zobrazení stavu fotorámečku PhotoFrame

1 Vyberte možnost [Settings] a stiskněte tlačítko 🗈.

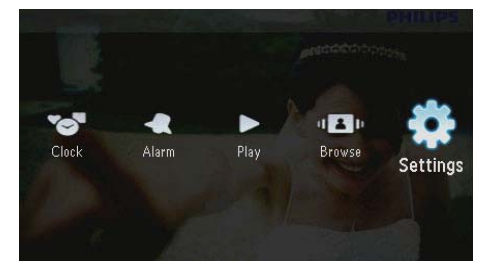

2 Vyberte možnost [Info].

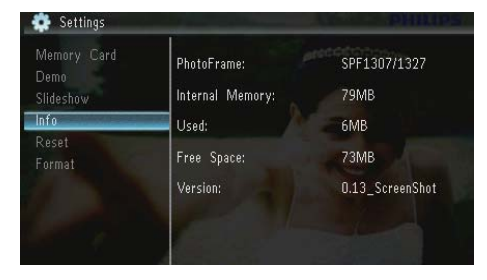

Informace o fotorámečku PhotoFrame se zobrazují na pravé straně obrazovky: interní paměť, použitá paměť, volné místo a verze softwaru.

## Obnovení výchozího nastavení výrobce

1 Vyberte možnost **[Settings]** a stiskněte tlačítko 🗈.

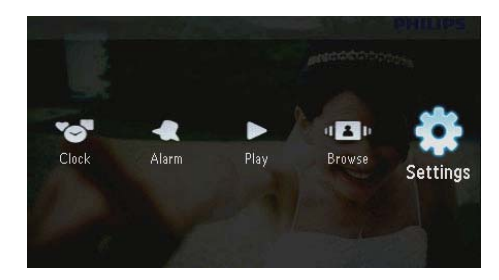

- 2 Vyberte možnost [Reset] a stiskněte tlačítko 🖾.
- 3 Vyberte možnost [Yes] a stiskněte tlačítko 🕰

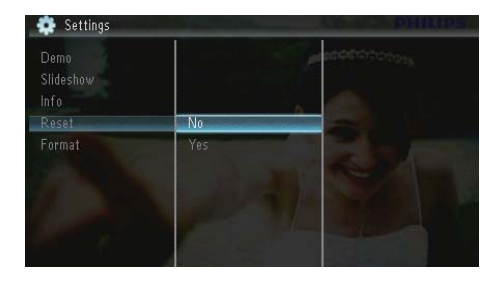

→ Zobrazí se zpráva s potvrzením.

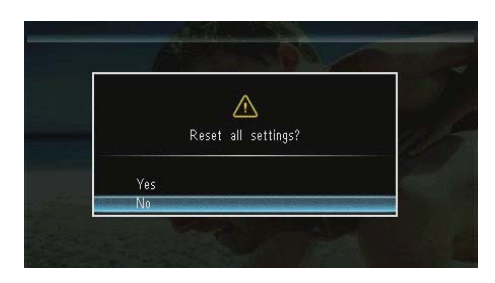

4 Vyberte možnost [Yes] a stiskněte tlačítko 🖾.

## Formátování rámečku PhotoFrame

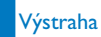

- Po zformátování rámečku PhotoFrame budou všechny fotografie uložené ve fotorámečku PhotoFrame ztraceny.
- 1 Vyberte možnost **[Settings]** a stiskněte tlačítko 🗈.

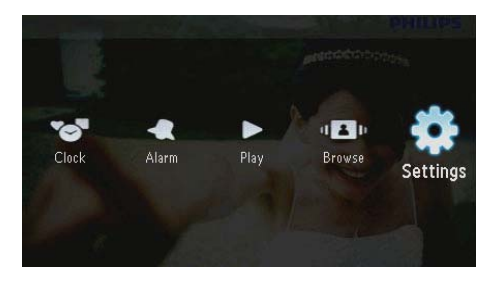

2 Vyberte možnost [Format] a stiskněte tlačítko 🗈.

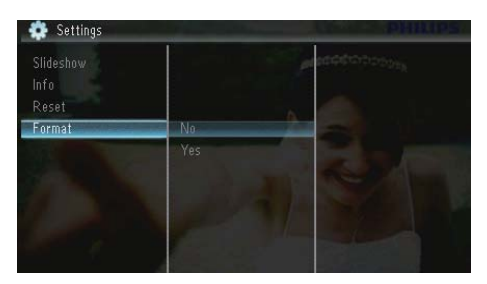

3 Vyberte možnost **[Yes]** a stiskněte tlačítko **D**.

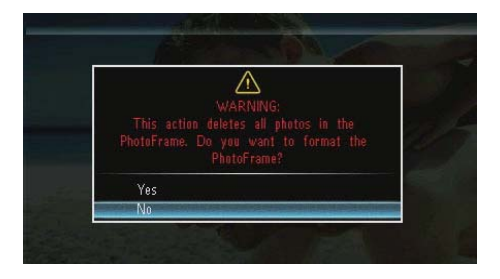

## 10 Aktualizace fotorámečku PhotoFrame

#### Výstraha

• V průběhu aktualizace fotorámeček PhotoFrame nevypínejte.

Je-li k dispozici aktualizace softwaru, můžete stáhnout nejnovější software ze stránek www. philips.com/support a aktualizovat tak svůj rámeček PhotoFrame. Starší software není k dispozici online.

- 1 Navštivte webové stránky www.philips. com/support.
- 2 Vyhledejte svůj rámeček PhotoFrame a přejděte do softwarové části.
- **3** Stáhněte si nejnovější software do kořenového adresáře karty SD.
- 4 Vložte paměťovou kartu SD do fotorámečku PhotoFrame.
- 5 Zapněte fotorámeček PhotoFrame.
  → Zobrazí se zpráva s potvrzením.
- 6 Vyberte možnost **[Yes]** a stisknutím tlačítka **D** ji potvrďte.
  - Po dokončení aktualizace se fotorámeček PhotoFrame restartuje.

# 11 Informace o výrobku

#### Poznámka

 Informace o výrobku jsou předmětem změn bez předchozího upozornění.

#### Obraz/zobrazení

- Úhel sledování: @C/R > 10, 120° (H)/100° (V)
- Životnost, do snížení jasu o 50 %: 20000hod
- Poměr stran: 16:10
- Viditelné rozlišení obrazovky: 432 x 234
- Rozlišení fotografie pro nejlepší vyplnění: 440 x 270
- Jas (minimum): 160 cd/m<sup>2</sup>
- Typický kontrastní poměr: 300:1

#### Úložná média

- Typy paměťových karet:
  - Secure Digital (SD)
  - Secure Digital (SDHC)
  - Multimedia Card (MMC)
  - MMC plus (MMC+)
  - Memory Stick (MS)
  - Memory Stick Pro (MS Pro)
- Kapacita vestavěné paměti: 128 MB

#### Rozměry a hmotnost

- Rozměry přístroje bez podstavce (Š × V × H): 206 × 139 × 25 mm
- Rozměry přístroje s podstavcem (Š × V × H): 206 × 139 × 104 mm
- Hmotnost bez podstavce: 0,334 kg

#### Napájení

- Podporovaný režim napájení: na střídavý proud
- Úroveň účinnosti:V
- Průměrná spotřeba (zapnutý systém): 3,65 W

- Napájecí adaptér:
  - Výrobce: Philips Consumer Lifestyle International B.V.
  - Číslo modelu: SSW-1918xx-y (xx=EU, UK, AU, BR;Y=1, 3)
  - Vstup: 100–240 V stř. ~ 50/60 Hz, 0,3 A
  - Výstup: 9 V ss == 1,1A

| Adaptér    | Region                     |
|------------|----------------------------|
| SSW-1918EU | Evropa, Rusko a Singapur   |
| SSW-1918UK | Velká Británie a Hong Kong |
| SSW-1918AU | Austrálie a Nový Zéland    |
| SSW-1918CN | Čína                       |
|            |                            |

#### Teplota

- Provozní: 0 °C 40 °C/32 °F 104 °F
- Skladovací: -10 °C 60 °C/14 °F 140 °F

#### Příslušenství

- Napájecí adaptér
- Stojan
- CD-ROM, s digitálním uživatelským manuálem
- Stručný návod k rychlému použití

#### Praktické výhody

- Čtečka paměťových karet: vestavěná
- Podporovaný formát fotografií:
  - Fotografie formátu JPEG (až 10MB soubory JPEG, až 64 megapixelů)
  - Fotografie formátu Progressive JPEG (až 1 024 x 768 pixelů)
- Podporované umístění: automatická orientace snímku, na šířku, na výšku
- Tlačítka a ovládací prvky: 3 tlačítka, 4směrný miniaturní joystick a tlačítko Enter
- Režim přehrávání: Prezentace, hodiny, kalendář
- Úpravy fotografií: Kopírování, odstranění, otočení, fotografické efekty, zvětšení a posouvání
- Nastavení prezentace: Pořadí prezentace, efekt přechodu, frekvence, koláž, barva na pozadí

- Pozadí obrazovky: Černá, bílá, šedá, automatické přizpůsobení, zářivá barva
- Funkce nastavení: Nastavení jasu, jazyk, informace, zapnutí/vypnutí zvukového signálu, nastavení času a data, SmartPower
- Stav systému: Vnitřní paměť, použitá paměť, volné místo a verze firmwaru
- Schválení regulačních institucí: BSMI, C-Tick, CCC, CE, GOST, PSB
- Další výhody: kompatibilita se zámkem Kensington
- Jazyky zobrazení na obrazovce: angličtina, dánština, holandština, francouzština, němčina, italština, portugalština, ruština, zjednodušená čínština, španělština, tradiční čínština

# 12 Nejčastější dotazy

#### Umožňuje obrazovka LCD dotykové ovládání?

Obrazovka LCD nemá funkci dotykového ovládání. K ovládání fotorámečku PhotoFrame používejte tlačítka na zadní straně.

# Lze během používání různých paměťových karet přepínat mezi fotografiemi z různých prezentací?

Ano. Pokud je k fotorámečku PhotoFrame připojena paměťová karta, je možné v režimu prezentace zobrazovat fotografie uložené na této kartě.

# Pokud bude obrazovka LCD po dlouhou dobu zobrazovat stejnou fotografii, dojde k jejímu poškození?

Ne. Fotorámeček PhotoFrame může trvale zobrazovat stejnou fotografii po dobu 72 hodin bez poškození obrazovky LCD.

## Proč fotorámeček PhotoFrame některé z mých fotografií nezobrazuje?

Fotorámeček PhotoFrame podporuje pouze fotografie ve formátu JPEG. Zkontrolujte, zda tyto fotografie ve formátu JPEG nejsou poškozené.

## Lze fotorámeček PhotoFrame používat během automatického vypnutí?

Ano. Rámeček PhotoFrame lze aktivovat stisknutím tlačítka 也.

## Proč se fotorámeček PhotoFrame po nastavení automatického vypnutí nevypíná?

Nejprve zkontrolujte správné nastavení aktuálního času, automatického vypnutí a automatického zapnutí. Fotorámeček PhotoFrame vypne svou obrazovku přesně v čase automatického vypnutí. Pokud již tento denní čas uplynul, do stavu Automatické vypnutí vstoupí v zadaném čase až příští den.

#### Je možné zvětšit velikost paměti pro uložení většího počtu snímků ve fotorámečku PhotoFrame?

Ne. Interní paměť fotorámečku PhotoFrame je pevná a nelze ji rozšířit. Můžete však přepínat mezi různými fotografiemi pomocí různých paměťových zařízení ve fotorámečku PhotoFrame.

#### Po vložení paměťové karty a přenesení veškerého obsahu do fotorámečku PhotoFrame vidím, že struktura složek uložená ve fotorámečku PhotoFrame se liší od původní struktury na paměťové kartě. Proč tomu tak je?

Fotorámeček PhotoFrame dokáže přečíst strukturu složek pouze do 3 vnořených úrovní a zapisovat pouze do jednoúrovňové struktury složek.V takovémto případě jsou fotografie na paměťové kartě, které se nachází ve složkách se stejným názvem, ale na jiné úrovni, uloženy ve fotorámečku PhotoFrame do stejné složky. Například všechny fotografie ve složkách "\ AA", "101\AA" a "102\AA" na paměťové kartě budou ve fotorámečku PhotoFrame zkopírovány do složky s názvem "\AA".

#### Jaké je nejvhodnější rozlišení fotografií pro zobrazení ve fotorámečku PhotoFrame? Nejvhodnější rozlišení jsou 440 × 270, 880 × 540 nebo podobný poměr stran.

## Proč se fotorámeček PhotoFrame automaticky vypíná?

Pokud povolíte funkci hibernace nebo SmartPower, vypne se fotorámeček PhotoFrame automaticky v předem nastaveném čase. Podrobné informace naleznete v částech "Hibernace rámečku PhotoFrame" a "Automatické zapnutí/vypnutí displeje".

# 13 Vysvětlivky

#### J IPEG

Velmi běžný obraz digitálních snímků. Systém komprese obrazových dat navržený skupinou Joint Photographic Expert Group, který se vyznačuje malým poklesem kvality obrazu navzdory vysokému poměru komprese. Soubory jsou rozpoznány podle přípony .jpg nebo .jpeg.

## K

#### Karta MMC

Karta Multimedia. Paměťová karta využívající paměť flash k ukládání dat v mobilních telefonech, osobních digitálních asistentech (PDA) a dalších přístrojích "do ruky". Karta využívá paměť flash pro aplikace umožňující čtení nebo zápis anebo pro čipy ROM (ROM-MMC) pro statické informace. Druhá uvedená možnost je velmi rozšířená v oblasti přidávání aplikací do zařízení Palm PDA.

#### Karta SD

Paměťová karta Secure Digital. Paměťová karta využívající paměť flash. Poskytuje úložiště digitálním fotoaparátům, mobilním telefonům a zařízením PDA. Karty SD Cards využívají stejný formát 32 mm × 24 mm jako paměťové karty MultiMediaCard (MMC), ale jsou trochu silnější (2,1 mm vs. 1,4 mm. Čtečky karet SD akceptují oba formáty. K dispozici jsou karty do velikosti 4 GB.

### Kb/s

Kilobity za sekundu. Digitální systém měření datové rychlosti, který se často používá ve vysoce komprimovaných formátech, jako jsou AAC, DAB, MP3 atd. Čím je tato hodnota vyšší, tím vyšší je zpravidla i kvalita.

## Μ

#### Memory Stick

Karta Memory Stick. Paměťová karta využívají paměť flash k digitálnímu ukládání dat ve fotoaparátech, videokamerách a dalších přístrojích "do ruky".

## Ν

#### Náhled

Náhled je verze obrázku zmenšené velikosti, která slouží k usnadnění jeho rozpoznání. Náhledy mají stejnou roli u obrázků jako běžný textový rejstřík pro slova.

## Ρ

#### Poměr stran

Poměr stran označuje poměr délky a výšky televizní obrazovky. Poměr standardního televizoru je 4:3, poměr televizoru s vysokým rozlišením nebo širokoúhlého televizoru je 16:9. Formát Letter Box umožňuje sledovat obraz v širší perspektivě na standardní obrazovce 4:3.

## Ζ

#### Zámek Kensington

Zabezpečovací slot Kensington (označuje se také jako K-Slot nebo zámek Kensington). Jde o součást systému proti krádežím. Je to malý, kovem vyztužený otvor, který se nachází téměř na všech přenosných počítačích a elektronických zařízeních, především na nákladných modelech anebo relativně lehkých modelech, například na noteboocích, počítačových monitorech, stolních počítačích, herních konzolích a obrazových projektorech. Slouží k připojení kabelového uzamykacího přístroje, především značky Kensington.

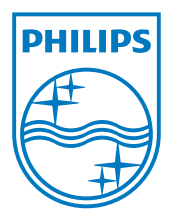

© 2010 Koninklijke Philips Electronics N.V. All rights reserved. UM\_V1.1